## 中山市科学技术协会第九次代表大会 系统使用指南

(选举单位)

一、统一登录

1.登录地址: https://kx-base.cast.org.cn/#/index,进入智慧科协页面, 点击右上角"**请登录"**。

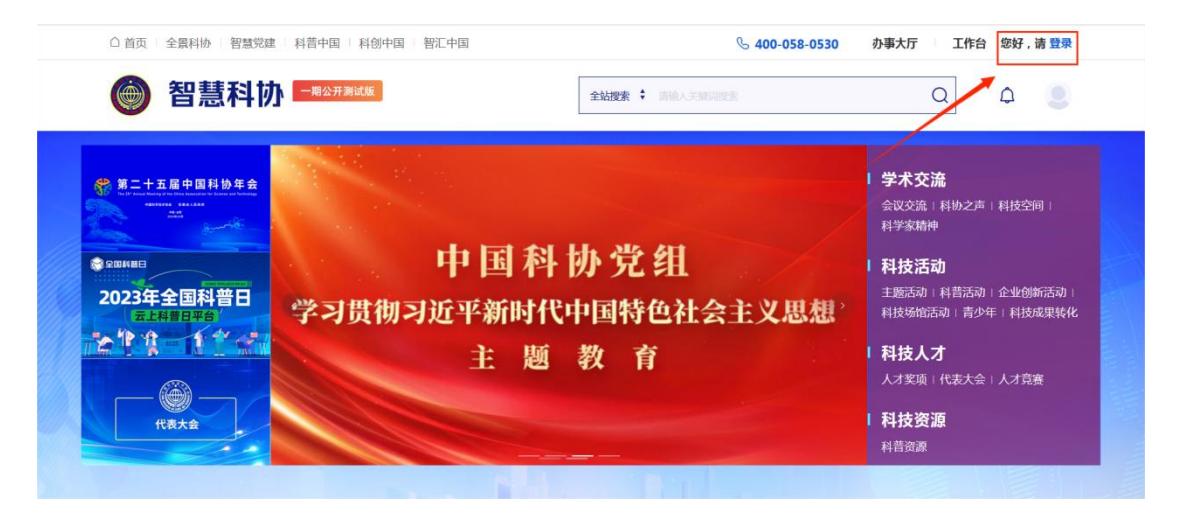

图 1.1

2.进入登录页面:①点击**短信登录**,输入手机号(之前报的联络员手机号);

②点击"点击完成验证",再获取验证码;

③输入短信中的验证码,并**勾选"我已阅读并同意《用户协议》** 《隐私协议》":

④点击"注册/登录",进入下一步。

| 智慧科协    | English]中文<br>密码登录 短信登录    |
|---------|----------------------------|
|         | <b>手 机 号</b> +96 ▼ 请输入手机号码 |
|         | 点击完成验证 >>>                 |
| 0-1-1-2 | 检证码 请给入给证码 获取给证码           |
|         | 3 我已阅读并同意《用户协议》《隐私协议》      |
|         | 注册/登录                      |
|         | 返回                         |
|         |                            |

图 1.2

3.再次进入智慧科协页面,点击右上角"工作台"。

| △ 首页   全景科协   智慧党建   科普                                                                                                    | 中国 科创中国 智汇中国   | S 400-058-0530                                                                    | 办事大厅 工作台 您好 , 吴超群                                                                                                    |
|----------------------------------------------------------------------------------------------------|----------------|-----------------------------------------------------------------------------------|----------------------------------------------------------------------------------------------------|
| 🎯 智慧科协 🎫                                                                                                    | 月公开测试版         | 全处理素 🗧 清除入天城内世史                                                                   | a 4 🕙                                                                                                    |
| Parteneree Parteneree Autoree Autoree | 2023年全<br>五上科普 | STINE RAPIL ARIZATION LAN<br>STINE RAPPIL ARIZATION LAN<br>日本音<br>日本音<br>文文<br>全文 | 学家充満         会议支流「科协之声」科技空间:         科学家蔬菜         科技活动         建築売动」科普活动: 企业创新活动:         科技添加活动:         科技添加活动:         科技多能活动:         サウ生:         科技人才         人才笑嘆:         科技変距         科技変距         科技変距         科技変距         科技変距         科技変距         科技変距         科技変距         科技変距         科技変距 |

图 1.3

4.进入"工作台"页面,点击左侧功能模块"代表大会"。

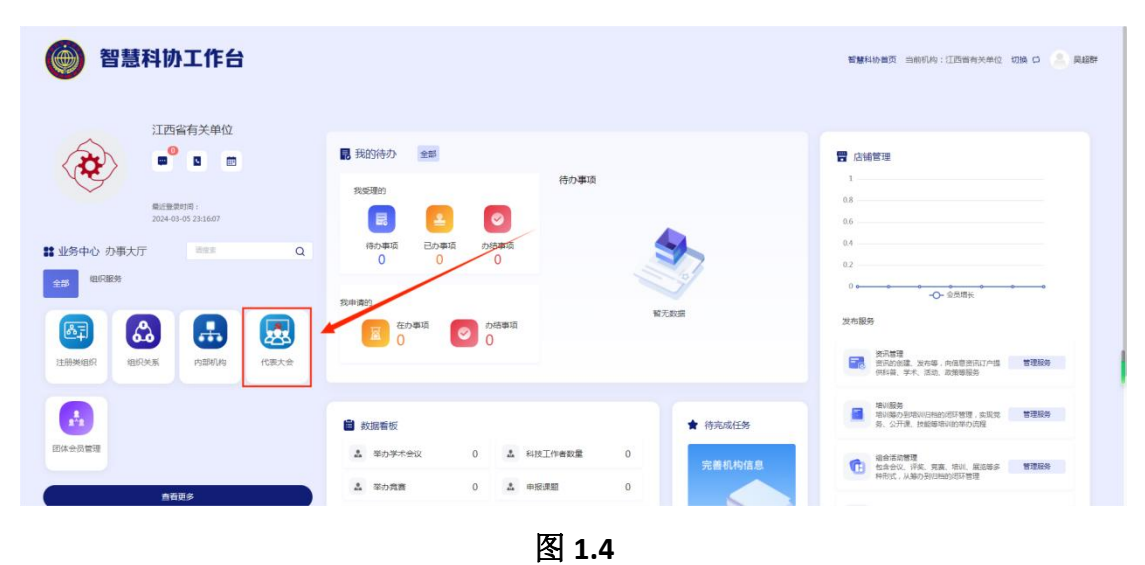

## 二、代表委员推选

1.点击"代表大会推选",在"代表委员推选"模块,可以查询 查看已推选代表、委员信息;点击新增按钮,添加人员数据;同时注 销被推荐人信息时,被推荐人则会被删除;禁用、启用对应账号,如 下图,表格中提示了分配的各类参会人员人数,如下图 2.1。

| 🛞 代表大会                                                | 首页 / 代表大会            | 推选 / 代表委员推           | 薜                 |         |       |       |      |        |           |  |
|-------------------------------------------------------|----------------------|----------------------|-------------------|---------|-------|-------|------|--------|-----------|--|
|                                                       | 新增推荐代表               |                      |                   |         |       |       |      |        |           |  |
| ① 代表大会推进                                              | 所属换届活动:              | 江西省第九次代表大            | 会 > 身份            | 类型: 调选择 |       | 姓名:   |      | + 新増   | Q 捜索 ② 重置 |  |
| 十二 大会信息及受邀单位配置                                        | 注:江西省科学抗<br>委员会占用代表名 | 支术协会为江西省<br>3额,代表不会占 | 第九次代表大会;<br>用委员名额 | 分配名额    |       |       |      |        |           |  |
| ✓ 代表委员推选                                              | 委员候选人名额              | 基层工作者                | 45岁以下             | 少数民族    | 民主党派  | 女性工作者 |      |        |           |  |
| 🖳 代表委员推荐                                              | 1位                   | 不少于1位                | 不少于1位             | 不少于0位   | 不少于1位 | 不少于0位 |      |        |           |  |
| 12 代表委员待审核                                            | 代表名额                 | 基层工作者                | 45岁以下             | 少数民族    | 民主党派  | 女性工作者 |      |        |           |  |
| <table-cell-columns> 代表委员审核通过待上报</table-cell-columns> | 2位                   | 不少于2位                | 不少于1位             | 不少于0位   | 不少于1位 | 不少于0位 |      |        |           |  |
| C 代表委员审核不通过                                           | 特邀代表                 | 列席代表                 | 参会嘉宾              | 工作人员    |       |       |      |        |           |  |
| 」 审核通过已上报                                             | 0位                   | 0位                   | 0位                | 0位      |       |       |      |        |           |  |
| ◎ 终审                                                  |                      | 推荐单位                 | 姓名                | 性别 民族   | 党派    | l     | 出生日期 | 年龄     | 操作        |  |
| 登记表管理                                                 |                      |                      |                   |         |       |       | 85.2 | abite  |           |  |
| 田大会管理                                                 |                      |                      |                   |         |       |       | 四7   | LAXXIE |           |  |
| 0                                                     |                      |                      |                   |         |       |       |      |        |           |  |

图 2.1

2. 点击"新增",弹出新增推荐代表页面,在这里可以新增参会

人员的姓名、手机号码,选择相应身份,新增完成点击分配时,系统 自动校验名额限制,若超上限则进行提示。(**候选人同时为代表、委 员的,身份仅勾选"委员"即可**)

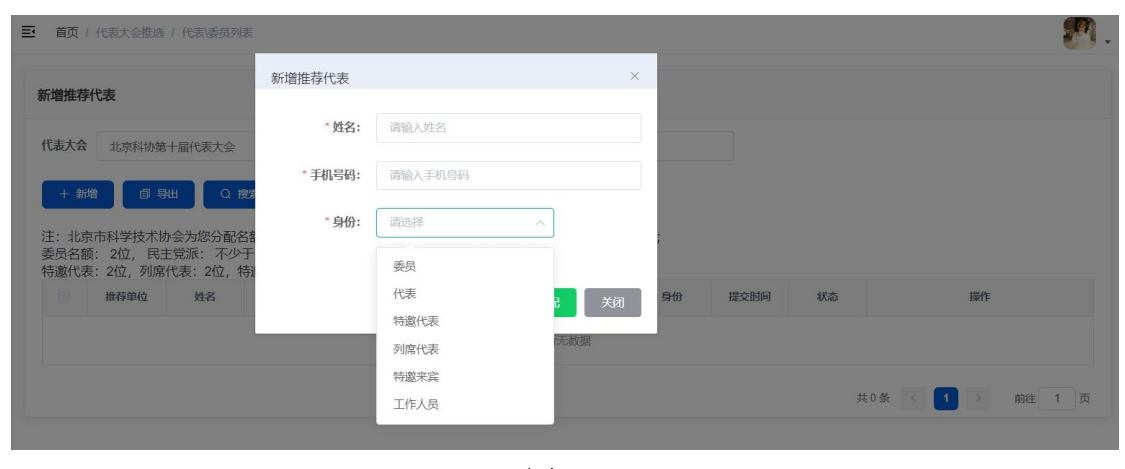

图 2.2

3.可以补充参会人员信息,初审代表、委员审批;批量审核代表、 委员信息,选择相应代表大会,勾选"中山市科学技术协会第九次代 表大会",可以查看该届次下待审批的人员数据,可以点击详情和审 批,进行查看或者初审审批。

| 代表大 | 会: 中国科协会 | 10704 | ~  | 身份类型:      | 青选择 |      | 姓名: |    |            |    | 民族: 请选择       | 请选择 |  |
|-----|----------|-------|----|------------|-----|------|-----|----|------------|----|---------------|-----|--|
| 只业类 | 别: 请选择   | 请选择 ~ |    | -<br>请选择 ~ |     | 党派:  | 请选择 |    | ~ 提交时      | i: | III 开始日期 至 结束 |     |  |
| Qł  |          |       |    |            |     |      |     |    |            |    |               |     |  |
|     | 推荐单位     | 姓名    | 性别 | 民族         | 党派  | 出生日期 | 年龄  | 身份 | 提交时间       | 状态 |               | 操作  |  |
|     |          |       |    |            |     |      |     |    | 2022 11 11 |    |               |     |  |

图 2.3

4.点击"审批",进入到初审页面,可以点击红框进行页面切换, 查看人员基本信息,填写意见,选择"通过"或者"驳回",点击"提 交"即可。

|         | î                |         |              |        |       |             |        |               |
|---------|------------------|---------|--------------|--------|-------|-------------|--------|---------------|
| 本信息 (一) | 基本信息(二) 基本信息(三)  |         |              |        |       |             |        |               |
| ★姓名     | 李海               | • 19.50 | 男            |        | • 民族  | 汉族          |        |               |
| •出生日期   | 1960-01-02       | * 国籍    | 中国           |        | •籍贯   | 北京市/东城区     |        |               |
| • 出生地   | 北京市/东城区 🗸        | •邮箱     | - t <u>-</u> |        | •手机   | 18765432167 |        | (D)           |
|         | * 覚派1: 中国共产党党员 ~ |         | 公务员          |        |       |             |        |               |
| • 政治面貌  | 党派2: indif 🗸 🗸   | • 职业类别  | 中央和地方各级党政机   | ue – V | •证件类型 | 居民身份证       |        |               |
| •证件号    | <u>.</u>         |         |              |        |       |             |        | 点击图片、重新上传替换图片 |
| • 学历信息  | ✓ 全日制教育 在职教育     |         |              | • 学科分类 | 数学    |             |        |               |
| 日制教育    |                  |         |              |        |       |             |        |               |
| *学历     | 博士研究生 > + 学位     | 博士      |              | • 毕业院校 | 1     |             | • 所学专业 | 1             |
| 专业技术职   | 1                | *专业技术职  | 中级           |        |       | • 是否具有院     | 中科院院士  |               |
|         |                  |         |              |        |       |             |        |               |
|         |                  |         |              | 宙掛结里·  |       |             |        |               |

图 2.4

5. 审批驳回则会退回给代表、委员,同时数据推送至"代表委员审核不通过",如图 2.5、2.6;可在"代表委员审核不通过"查看初审 审核不通过人员;点击撤销,撤回审核不通过的单据,退回到"初审 待审核"。

| ④ 代表大会                                                                                                    | 更 着页 / 代表大会推选 / 代表委员带标不通过                                                                                                    | 💐 操作手册下载 🛛 🐣 🔒         |
|----------------------------------------------------------------------------------------------------|----------------------------------------------------------------------------------------------------|------------------------|
|                                                                                                    | 代表、委员候选人审核审核不通过列表       所服機編版約:     1010.47年       研究洗湯:     1010.47年       取出洗別:     1010.47年       「現本     第10.475       「現本     第10.475       「現本     1010.475       「現本     1010.475       「現本     1010.475       「現本     1010.475       「現本     1010.475       「現本     1010.475       「現本     1010.475       「現本     1010.475       「日本     1010.475                                                                                                    | REMA : Monale          |
| <ul> <li>▲ 代表委员指存</li> <li>② 代表委员持审核</li> <li>✓ 代表委员中核通过持上版</li> <li>☑ 代表委员审核考验过</li> </ul>                  | 18474442 対1名 11231 1238 1238 1232年 1232年 1235年 1232年 12328年 12328年 12328年 12328年 12328年 12328年 12328年 12328年 123288年 123288年 123288年 12328888 123288888888888888888888888888 | 1947                   |
| <ul> <li>ご 申掲編が302上版</li> <li>○ 然事</li> <li>● 第日</li> <li>● 第日表言葉</li> <li>● 大会管理</li> <li>● おりは用</li> </ul> | <b>共0</b> 第                                                                                                    | 10fw/页 → < I → MRL 1 页 |

| 图 | 2.5 |
|---|-----|
|---|-----|

| 代表大 | 会: 中国科学       | ■国科学技术协会第十届代表; ~ |       | □国科学技术协会第十届代表: ◇ <b>身份类型:</b> 请选择 |       |            |     |      | 姓名:        |       |      |        | 民族: 请选择 | 2 |
|-----|---------------|------------------|-------|-----------------------------------|-------|------------|-----|------|------------|-------|------|--------|---------|---|
| 职业类 | <b>别:</b> 训选详 |                  | ~ ] i | 调选择                               |       | 党派:        | 请选择 |      | ~ 提交时间     | 9: 🗇  | 开始日期 | 至 结束日期 |         |   |
| Q   | es: a min     |                  |       |                                   |       |            |     |      |            |       |      |        |         |   |
|     | 推荐单位          | 姓名               | 性別    | 民族                                | 党派    | 出生日期       | 年龄  | 身份   | 提交时间       | 状态    |      | 操作     |         |   |
|     | 北京市科学技        | 干脆飞              | 毘     | 汉族                                | 中国共产党 | 2009-11-04 | 13  | 工作人员 | 2022-11-06 | 初审审核不 |      |        |         |   |

图 2.6

6.审批通过推送至"代表委员审核通过待上报列表"。查看初审 审核通过人员;撤销审核通过到初审待审核;全部上报初审通过人员, 也可导出参会人员信息,如图 2.7。

| 表、多 | 委员审核通过             | 等上报      |    |      |                  |                |     |      |                             |             |       |             |
|-----|--------------------|----------|----|------|------------------|----------------|-----|------|-----------------------------|-------------|-------|-------------|
| (表大 | <b>会:</b> 词题选择     | ŧ        |    | 身份类型 | in in the second | Ē              |     | 姓名   |                             |             |       | 民族: 请选择     |
| 创业类 | <b>51:</b> illi254 | Ě        |    | 调选择  |                  |                | 党派: | 调选择  |                             |             | 提交时间: | 开始日期 至 结束日期 |
| a # | 2次 2 1<br>推荐単位     | 重置<br>姓名 | 性别 | 民族   | 党派               | 出生日期           | 年龄  | 身份   | 提交时间                        | 状态          | 时件    | 操作          |
|     | 北京市科<br>学技术协<br>会  | 李志渊      | 男  | 蒙古族  | 中国共产<br>党党员      | 2015-11-0<br>4 | 7   | 特邀代表 | 2022-11-0<br>6 17:46:2<br>3 | 初审通过<br>待上报 | ●上传文件 | ■ 详情 ■ 撤销   |
|     | 北京市科<br>学技术协<br>会  | 李海       | 男  | 汉族   | 中国共产<br>党党员      | 1980-01-0<br>2 | 42  | 代表   | 2022-11-1<br>1 16:46:5<br>3 | 初审通过<br>待上报 | ▲上传文件 | ■ 详情 ■ 撤销   |

图 2.7

点击"详情",可以查看参会人员详细信息,以及相关审批意见, 点击"撤销",会把已经通过初审审核的信息撤回到初审待审核中, 重新审批。

点击"上传文件",可以上传相关参会人员附件。勾选相应届次参会人员,点击"全部上报",将所有上报数据发送给换届单位进行终审审批,如图 2.8。

注: 当参会人员即满足代表大会限制条件和参会人数时, 方可点

击"全部上报",上报给市科协,否则会提示相关信息,不允许上报。

上方会由注解提示,标绿为符合条件数据,标红为不符合条件数据。

|                                                                                                    |                                                                                                    |                            |                      | -                                                    |                             |                                   |                  |                              |                                                           |                                    |        |                                                                                                    |                     |                 |  |
|----------------------------------------------------------------------------------------------------|----------------------------------------------------------------------------------------------------|----------------------------|----------------------|------------------------------------------------------|-----------------------------|-----------------------------------|------------------|------------------------------|-----------------------------------------------------------|------------------------------------|--------|----------------------------------------------------------------------------------------------------|---------------------|-----------------|--|
| 代表大                                                                                                    | 会: 中国科                                                                                                    | 学技术协会第                     | 1十届代表: ~             | 身份类型                                                 | 出: 调选持                      |                                   |                  | 姓名                           | :                                                         |                                    |        | 民族:                                                                                                    | 调选择                 |                 |  |
| 职业类别                                                                                                    | <b>别:</b> 请选择                                                                                                    | ¥                          |                      | 请选择                                                  |                             |                                   | 党派:              | 请选择                          |                                                           |                                    | 提交时间:  | 茴 开始                                                                                                    | 日期 至                | 结束日期            |  |
| 0 18                                                                                                    | 2 NB                                                                                                    | mim                        |                      |                                                      |                             |                                   |                  |                              |                                                           |                                    |        |                                                                                                    |                     |                 |  |
|                                                                                                    |                                                                                                    |                            |                      |                                                      |                             |                                   |                  |                              |                                                           |                                    |        |                                                                                                    |                     |                 |  |
| : 括4                                                                                                    | 号内为中国科                                                                                                    | 学技术协会》                     | 为您分配名餐               | 页, 括号外为                                              | 是交代码数量                      | ■, 标绿为符·                          | 合条件数据            | ,标红为不容                       | 后条件数据                                                     | ,只有所有                              | 指标都符合领 | 《件后才能批》                                                                                                    | 赴行上报;               |                 |  |
| E: 括4                                                                                                    | 号内为中国科                                                                                                    | 学技术协会》                     | 为您分配名额               | 硕, 括号外为持                                             | 是交代码数                       | ∎, 标绿为符·                          | 合条件数据            | l, <mark>标红</mark> 为不容       | 合条件数据                                                     | ,只有所有                              | 指标都符合务 | K件后才能批测                                                                                                    | ■进行上报;              |                 |  |
| E: 括4<br>(表名都                                                                                                   | 号内为中国科<br>顿: 1(3)                                                                                                    | 学技术协会》                     | 为您分配名额               | 硕,括号外为                                               | 是交代码数量                      | <b>匙</b> ,标绿为符                    | 合条件数据            | h, <b>标红</b> 为不邻             | 合条件数据                                                     | ,只有所有                              | 指标都符合务 | 6件后才能批测                                                                                                    | 副进行上报;              |                 |  |
| E: 括4<br>式表名額<br>委员名額                                                                                           | 号内为中国科<br>顿: 1(3)<br>额: 1(3)                                                                                                    | 学技术协会〉                     | 为您分配名著               | 硕, 括号外为持                                             | 提交代码数量                      | 量,标绿为符                            | 合条件数据            | ,标红为不邻                       | 合条件数据                                                     | ,只有所有                              | 指标都符合务 | 6件后才能批测                                                                                                    | 毗进行上报;              |                 |  |
| E: 括5<br>(表名報<br>(長名都<br>(日)                                                                                    | 导内为中国科<br>额: 1(3)<br>额: 1(3)<br>推荐单位                                                                                                    | 学技术协会学                     | <b>为您分配名</b> 客<br>性别 | 页,括号外为封<br>民族                                        | 提交代码数量                      | 量,标绿为符 <sup>-</sup><br>出生日期       | 合条件数据            | 8, <b>标红</b> 为不容<br>身份       | F合条件数据<br>提交时间                                            | , 只有所有<br>状态                       | 指标都符合领 | K件后才能批测                                                                                                    | ■进行上报;              | 暴作              |  |
| E: 括4<br>(表名報<br>()<br>()<br>()<br>()<br>()<br>()<br>()<br>()<br>()<br>()<br>()<br>()<br>()                     | 导内为中国科<br>额: 1(3)<br>额: 1(3)<br>推荐单位<br>北京市科                                                                                                    | 学技术协会学                     | 为您分配名著<br>性别         | 页,括号外为打<br>民族                                        | 提交代码数<br>党派                 | L, 标绿为符<br>出生日期                   | 合条件数据            | 9. <b>标红</b> 为不容             | 合条件数据<br>提交时间<br>2022-11-0                                | , 只有所有<br>状态                       | 指标都符合务 | €件后才能批量<br>#                                                                                                    | a进行上报;              | 聚作              |  |
| E: 括5<br>式表名額<br>愛员名額                                                                                           | 号内为中国科<br>额: 1(3)<br>额: 1(3)<br>推荐单位<br>北京市科<br>学技术协                                                                                                    | 学技术协会》<br>姓名<br>李志渊        | 为您分配名著<br>性别<br>男    | <ul> <li>页,括号外为封</li> <li>民族</li> <li>蒙古族</li> </ul> | 提交代码数1<br>党派<br>中国共产<br>供常品 | L, 标绿为符<br>出生日期<br>2015-11-0<br>4 | 合条件数据<br>年龄<br>7 | <b>,标红</b> 为不邻<br>身份<br>特邀代表 | 全条件数据<br>提交时间<br>2022-11-0<br>6 17:46:2                   | , 只有所有<br>状态<br>初审通过<br>待上报        |        | €件后才能批量 ₽ ₽ | 最进行上报;<br>ま<br>■ 详情 | <b>聚作</b>       |  |
| E: 括<br>記表名<br>認<br>し<br>日<br>日<br>日<br>日<br>日<br>日<br>日<br>日<br>日<br>日<br>日<br>日<br>日<br>日<br>日<br>日<br>日<br>日 | 号内为中国科<br>額: 1(3)<br>額: 1(3)<br>推荐単位<br>北京市科<br>学技术协<br>会                                                                                                    | 学技术协会)<br><b>姓名</b><br>李志渊 | 为您分配名著<br>性别<br>男    | 页, 括号外为打<br><b>民族</b><br>蒙古族                         | 提交代码数1<br>党派<br>中国共产<br>党党员 | L,标绿为符<br>出生日期<br>2015-11-0<br>4  | 合条件数据<br>年龄<br>7 | <b>身份</b><br>特邀代表            | 合条件数据<br>提交时间<br>2022-11-0<br>6 17:46:2<br>3              | , 只有所有<br><b>状态</b><br>初审通过<br>待上报 |        | K件后才能批量 ★ K2(件)                                                                                                    | 最进行上报;<br>■<br>■ 详情 | <b>聚作</b>       |  |
| E: 括5<br>(表名新<br>長気名新<br>                                                                                       | 号内为中国科<br>额: 1 (3)<br>额: 1 (3) 第二 (3) 第二 (3) 第二 (3) 第二 (3) 第二 (3) 第二 (3) 第二 (3) 第二 (3) 第二 (3) 第二 (3) 第二 (3) 第二 (3) 第二 (3) 第二 (3) 第二 (3) 第二 (3) 第二 (3) 第二 (3) 第二 (3) 第二 (3) 第二 (3) 第二 (3) 第二 (3) 第二 (3) 第二 (3) 第二 (3) 第二 (3) 第二 (3) 第三 (3) 第二 (3) 第二 (3) 第三 (3) 第三 (3) </td <td>学技术协会)<br/>姓名<br/>李志渊</td> <td>为您分配名著<br/>性别<br/>男</td> <td>页, 括号外为打<br/>民族<br/>蒙古族</td> <td>提交代码数1<br/>党派<br/>中国共产<br/>党党员</td> <td>L,标绿为符<br/>出生日期<br/>2015-11-0<br/>4</td> <td>合条件数据<br/>年龄<br/>7</td> <td><b>身份</b><br/>特邀代表</td> <td>合条件数据<br/>提交时间<br/>2022-11-0<br/>6 17:46:2<br/>3<br/>2022-11-1</td> <td>, 只有所有<br/><b>状态</b><br/>初审通过<br/>待上报</td> <td></td> <td>K446才能批量 K446</td> <td>■进行上报;<br/>■<br/>■ 详情</td> <td>聚作:<br/>(三 1883)</td> <td></td> | 学技术协会)<br>姓名<br>李志渊        | 为您分配名著<br>性别<br>男    | 页, 括号外为打<br>民族<br>蒙古族                                | 提交代码数1<br>党派<br>中国共产<br>党党员 | L,标绿为符<br>出生日期<br>2015-11-0<br>4  | 合条件数据<br>年龄<br>7 | <b>身份</b><br>特邀代表            | 合条件数据<br>提交时间<br>2022-11-0<br>6 17:46:2<br>3<br>2022-11-1 | , 只有所有<br><b>状态</b><br>初审通过<br>待上报 |        | K446才能批量 K446                                                                                                    | ■进行上报;<br>■<br>■ 详情 | 聚作:<br>(三 1883) |  |

图 2.8

7.点击"审核通过已上报",选择"中山市科学技术协会第九次 代表大会",可查看初审通过已上报的人员名单;批量导出代表、委 员等登记表,如图 2.9。

| 代表大 | 会: 中国科学       | 技术协会第十届 | 代表: ~ | 身份类型: | 请选择         |            | 姓名: |    |                        | 民族:                   | 请选择       |
|-----|---------------|---------|-------|-------|-------------|------------|-----|----|------------------------|-----------------------|-----------|
| 职业类 | 别: 请选择        |         | ×.    | 请选择   |             | 党派:        | 请选择 |    | ▽ 提交时间                 | <b>!:</b> 开始          | 日期 至 结束日期 |
| Q   |               | E       |       |       |             |            |     |    |                        |                       |           |
|     | 推荐单位          | 姓名      | 性别    | 民族    | 党派          | 出生日期       | 年龄  | 身份 | 提交时间                   | 状态                    | 操作        |
|     | 北京市科学技<br>术协会 | 李晓明     | 女     | 藏族    | 中国共产党<br>党员 | 1980-01-01 | 42  | 委员 | 2022-11-02<br>10:43:19 | 初审通过已<br>上报/终审待<br>审核 | ■ 详情      |

图 2.9

在审核通过已上报列表中,可展示"初审通过已上报/终审待审 核"、"终审审核通过"、"终审审核不通过"以上 3 种状态,前两 种状态的操作栏只能查看"详情",当为"终审审核不通过"时,点 击编辑重新提交,如图 2.10 与 2.11。

| 核通  | 过已上报          |       |        |       |                   |                    |         |      |                        |                          |      |              |  |
|-----|---------------|-------|--------|-------|-------------------|--------------------|---------|------|------------------------|--------------------------|------|--------------|--|
| 代表大 | <b>会:</b> 请选择 |       | Y      | 身份类型: | 请选择               | N.                 | 姓名:     |      |                        |                          | 民族:  | 请选择          |  |
| 职业类 | 别: 请选择        |       | ~      | 请选择   | v                 | 党派:                | 请选择     |      | √ 提交田                  | 前: 🗐                     | 开始日期 | 至 结束日期       |  |
| Q   |               |       | (H) D( | Ptt   | <u>م</u> ند       | W/+ D#8            | ter als | 10/0 | 伊大时间                   | 华大                       |      | 12.0-        |  |
|     | 北京市科学技术协会     | 王倩倩01 | 女      | 回族    | 兄』<br>中国共产党<br>党员 | 四生口期<br>2022-10-04 | 0       | 外历   | 2022-10-28<br>17:51:20 | <b>秋</b> 間<br>终审审核通<br>过 | ]    | J採TF<br>王 详情 |  |
|     | 北京市科学<br>技术协会 | 王倩倩   | 女      | 汉族    | 中国共产党<br>预备党员     | 1996-07-11         | 26      | 委员   | 2022-10-28<br>17:55:54 | 初审通过已<br>上报/终审待<br>审核    |      | ( ≡ 详情       |  |
|     | 北京市科学         | 李晓明   | 女      | 藏族    | 中国共产党             | 1980-01-01         | 42      | 委员   | 2022-11-02             | 终审审核不<br>通过              |      | ≡編輯          |  |

图 2.10

| 会人员信息                          |                                         |       |               |       |       |            | 16 » |  |  |  |
|--------------------------------|-----------------------------------------|-------|---------------|-------|-------|------------|------|--|--|--|
| 当前状态:<br>审批类型:<br>审批结果:<br>意见: | 冬車車核通过<br>冬車<br>通过<br>基本信息 (二) 基本信息 (三) |       |               |       |       |            |      |  |  |  |
| •姓名                            | 王術術01                                   | *性别   | 女             |       | *民族   |            |      |  |  |  |
| 出生日期                           | 2022-10-04                              | * 国籍  | 中国            |       | *籍贯   | 天津市/和平区 >  |      |  |  |  |
| * 出生地                          | 北京市/朝阳区 🗸 🗸                             | *邮箱   | 999@qq.com    |       | *手机   | 1580000000 | 20   |  |  |  |
| 政治面貌                           | * 党派1: 中国共产党党员 〜<br>党派2: 其他 〜           | *职业类别 | 公务员<br>各级人民团体 |       | *证件类型 | 居民易份证      |      |  |  |  |
| *证件号                           | 222302196203121312                      |       |               |       |       |            |      |  |  |  |
|                                | ■ 全日制教育 ■ 在职教育                          |       |               | *学科分类 | 数学    |            |      |  |  |  |
| 学历信息                           |                                         |       |               |       |       |            |      |  |  |  |

图 2.11

导出的参会人员信息模板如图 2.12。

|                        | 代                               | 表登记表            |                   |          |     |                                                                                                    |  |
|------------------------|---------------------------------|-----------------|-------------------|----------|-----|----------------------------------------------------------------------------------------------------|--|
| 举单位: 江西                | <b>省</b> 科学技术协会                 |                 |                   |          |     |                                                                                                    |  |
| 姓名                     | 5K 00 00                        | 出生年月            | 1979-10-26        |          |     |                                                                                                    |  |
| 性别                     | 女性                              | 政治面纳            |                   |          |     |                                                                                                    |  |
| 民 族                    | 汉族                              | FX/目 (80 870    |                   |          |     |                                                                                                    |  |
| 籍贯                     | 北京市/市辖区/西城<br>区                 | 出生地             | 北京市/市辖区/西城<br>区   |          |     |                                                                                                    |  |
| 全日制教育<br>(最高学历)        | 博士研究生                           | 毕业院校系及<br>专业    | 清华                |          |     |                                                                                                    |  |
| 在职教育                   |                                 | 毕业院校系及<br>专业    |                   |          |     |                                                                                                    |  |
| 移动电话                   | 18511490190                     | 电子邮箱            | zhanglili@163.com |          |     |                                                                                                    |  |
| 职业类别                   | 中央和地方各级党政<br>机关                 | 专业技术职务          | 截授                |          |     |                                                                                                    |  |
| 是否两院院士                 | 中科院院士                           | 专业技术等级          | 正高级               |          | 1   |                                                                                                    |  |
| 工作单位及职务                | 清华大学                            |                 | 1                 | 77       | 7   | 51                                                                                                    |  |
| 学术组织任职 情况              | 全国学会                            | 组织名称<br>及担任职务   | 短长                |          | 27  |                                                                                                    |  |
| 党派及社会<br>团体任职情况        | 其他社会组织                          | 组织名称<br>及担任职务   | 无                 |          |     |                                                                                                    |  |
| 传真                     | 008                             | 是否为<br>基层一线     | ₽.                |          |     |                                                                                                    |  |
| 学会或科协<br>专职人员          | 退                               | 专职人员类别          | 农技协               |          |     |                                                                                                    |  |
| 生省科协上一<br>届全委会任职<br>情况 | 常务副主席                           | 担任省科协荣<br>誉职务情况 | 名誉主席              |          |     |                                                                                                    |  |
| 科协类别                   | 中国科协                            | 所在地方科协<br>任职情况  | 无                 |          |     |                                                                                                    |  |
| 省委委员                   | 西                               | 省 常委否           | · _               | da TALL  | 常委  | The second second secon |  |
| 省委候补委员                 | 8                               | 人大 代表否          |                   | B IX (9) | 委员合 | 香                                                                                                    |  |
| 主要<br>学习<br>工作         | 担任第五届代表大会<br>担任第六届代表大会<br>pocco |                 |                   |          |     |                                                                                                    |  |

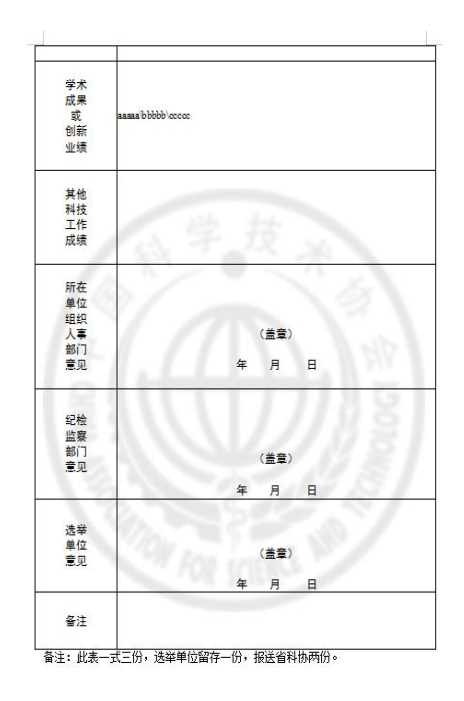

图 2.12

如有操作方面问题,请联系代表大会运营技术支持:李英玉,联系方式:15811345719